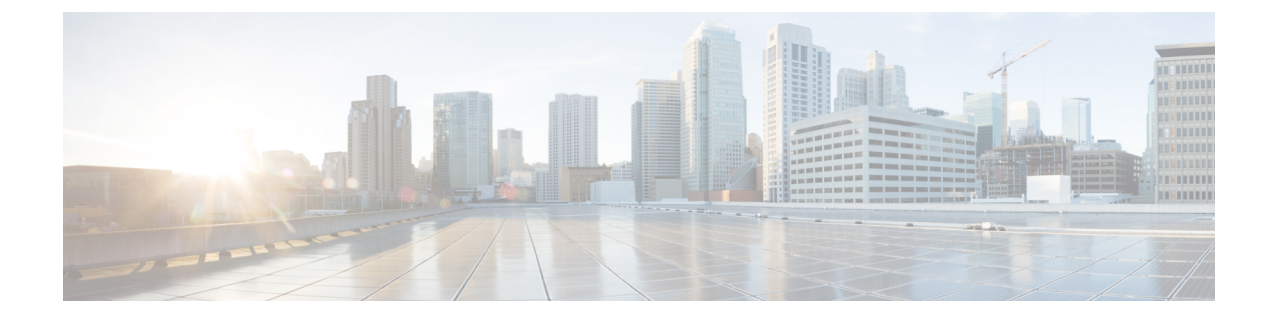

# **Online licensing/MSLA/On-Prem**

This section describes how to get a license and applies to the following use cases:

- Getting a license through direct cloud access, over the internet or through a http proxy server.
- Getting a license as part of the Managed Service License Agreement (online and offline environments)
- Getting a license through an On-Prem access (online and offline environments)

#### You will:

- 1. Set Cisco Cyber Vision Center license (Essentials or Advantage).
- 2. Set transport mode (Direct and proxy connection or Transport gateway).
- 3. Set license payment mode (MSLA only) (MSLA only).
- 4. Create a token.
- 5. Register the Center.

Return to evaluation mode is explained at the end of this section and applies to all use cases mentioned above.

- Get a license, on page 1
- Return to evaluation mode, on page 11

# Get a license

## Set Cisco Cyber Vision Center license

Before starting with license registration, make sure that the license type set is relevant to the Center usage. You can choose between Essentials and Advantage. Note that changing this setting can cause additional costs.

To set the Cisco Cyber Vision Center's license:

#### Procedure

**Step 1** Navigate to System Administration > License.

**Step 2** Click "edit the Software Subscription Licensing".

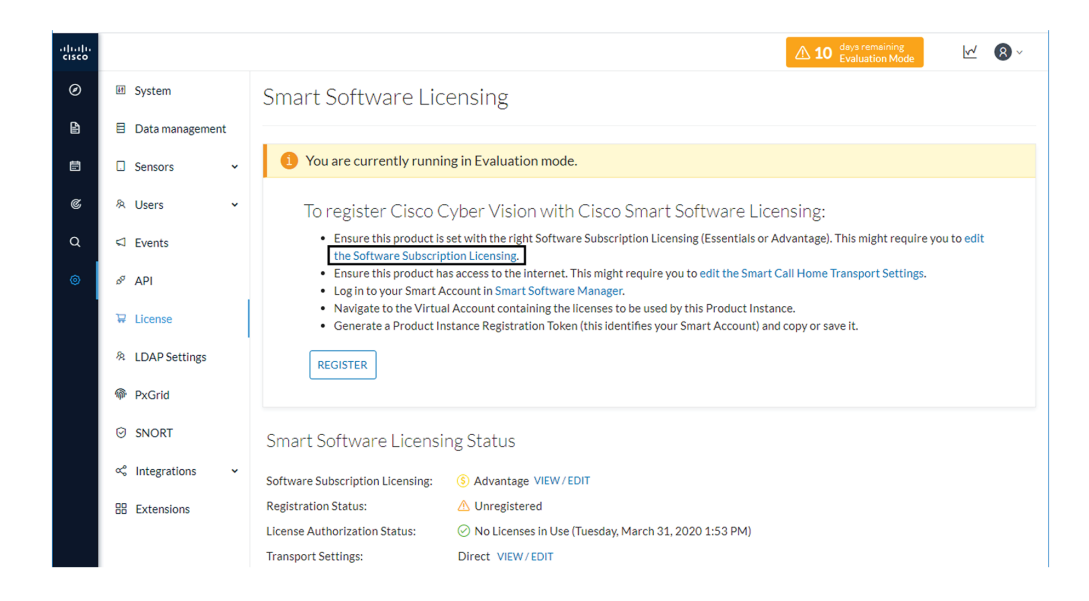

**Step 3** Toggle the button to select the license type (Essentials or Advantage).

**Note** By default, the license type is set to Advantage.

| Software Subscription Licensing                                                                                                    |                                                                                                    |
|----------------------------------------------------------------------------------------------------|----------------------------------------------------------------------------------------------------|
| Configure which functionalities the product will have     ESSENTIALS     Dynamic comprehensive asset inventory     Identify relationship between assets     Vulnerability detection     API for integration with IT Platform     History of events | Note that this setting can cause additional cost.     ADVANTAGE     All essentials features     Anomaly Detection, user-defined baselines     Signature based Detection |
|                                                                                                    | Ok                                                                                                    |
| Software Subscription Licensing<br>Configure which functionalities the product will have<br>ESSENTIALS                                                                                                    | <ul> <li>Note that this setting can cause additional cost.</li> <li>ADVANTAGE         <ul> <li>All essentials features</li> </ul> </li> </ul>                           |
| <ul> <li>Identify relationship between assets</li> <li>Vulnerability detection</li> <li>API for integration with IT Platform</li> <li>History of events</li> </ul>                                                                                 | <ul> <li>Anomaly Detection, user-defined baselines</li> <li>Signature based Detection</li> </ul>                                                                        |
|                                                                                                    | Ok Cancel                                                                                                    |

## Set transport mode

A network path to Cisco license server must be set so the Center can communicate directly or through a proxy with the cloud, or with an on-site satellite. This section explains how to set the transport mode accordingly.

- In case of direct connection to the cloud or through a proxy, or if CSSM On-Prem is used (independently
  of the MSLA), refer to the Direct and proxy connection procedure.
- If needed or if CSSM On-Prem is used as part of the Managed Service License Agreement (MSLA), refer to the Transport gateway procedure.

## **Direct and proxy connection**

#### Procedure

Step 1 In Cisco Cyber Vision, click edit the Smart Call Home Transport Settings.

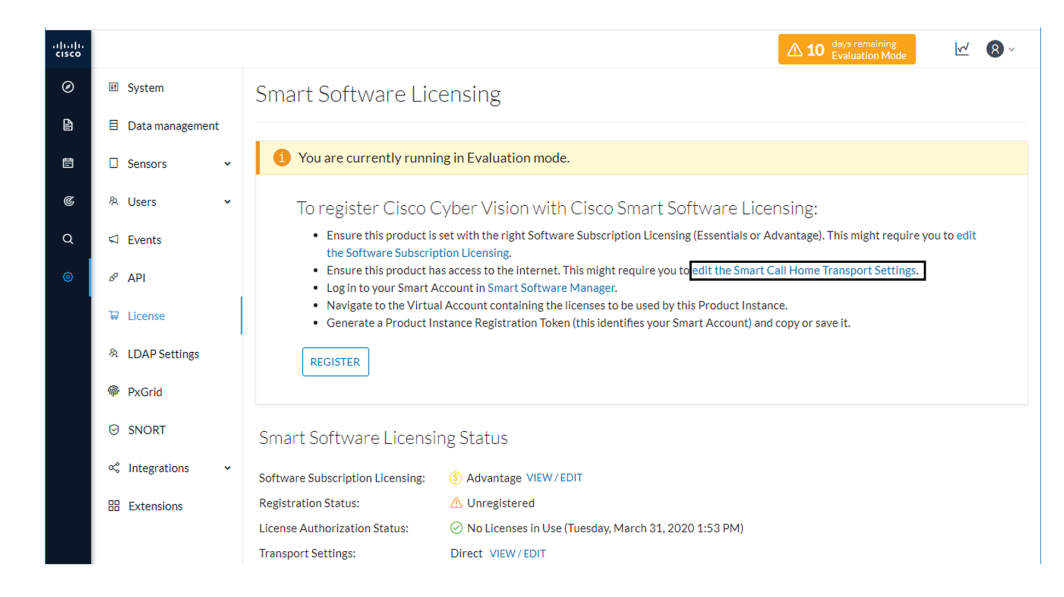

The transport settings window pops up.

- **Step 2** Select how the Cisco Cyber Vision Center will reach the CSSM (cloud).
  - The option Direct is selected by default. It means that the Cisco Cyber Vision Center has secure access to the Internet and can reach the CSSM server using a ciphered connection.
  - The option HTTP/HTTPS Proxy should be selected if the Cisco Cyber Vision Center has access to the Internet through a Proxy.

| <ul> <li>Direct</li> </ul> | Product communicate dire           | service.<br>:tly with Cisco's licensing servers<br>n/its/service/oddce/service/DDCEService |  |
|----------------------------|------------------------------------|--------------------------------------------------------------------------------------------|--|
| O Transport Gateway        | Proxy data via Transport G<br>URL: | ateway or Smart software Manager Satellite                                                 |  |
| O HTTP/HTTPS Proxy         | Send data via an intermedia        | ate HTTP or HTTPS proxy                                                                    |  |
|                            | IP Address:                        | Port:                                                                                      |  |
|                            | User name:                         | Password:                                                                                  |  |

## **Transport gateway**

If required, or if the license is being deployed as part of the Managed Service License Agreement, set the transport mode as transport gateway.

To set the transport mode as transport gateway:

### Procedure

- **Step 1** In CSSM On-Prem, navigate to Smart Licensing > Inventory > General.
- Step 2 Click the link Smart Transport Registration URL.

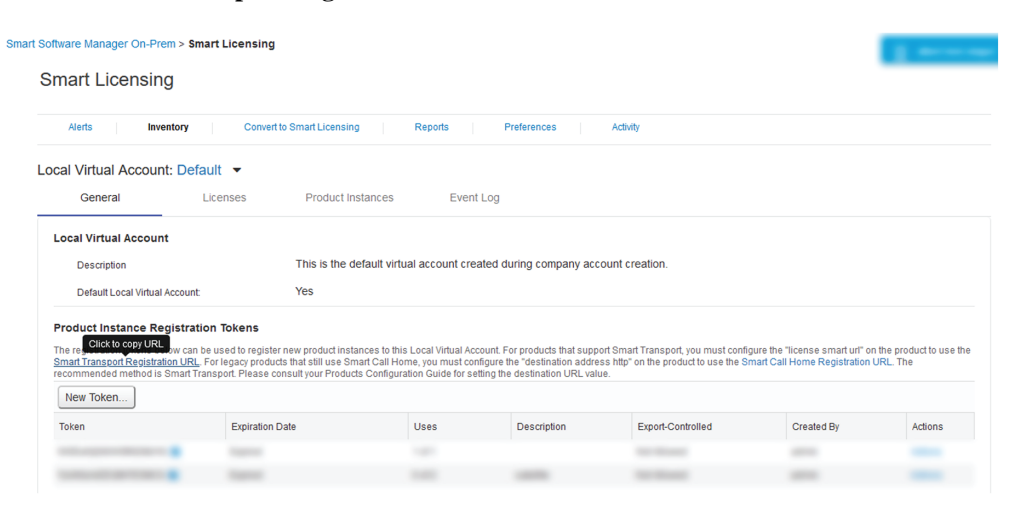

**Step 3** Copy the Product Registration URL that is displayed in the pop-up.

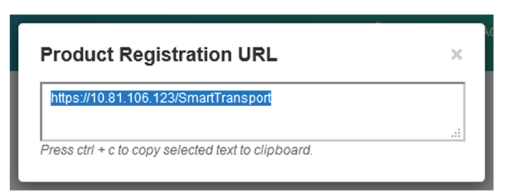

## **Step 4** In Cisco Cyber Vision > Admin > License, click the link edit the Smart Call Home Transport Settings.

| altalta<br>cisco |                      | ▲ 81 <sup>day</sup> s remaining<br>Evaluation Mode                                                                                                    |
|------------------|----------------------|----------------------------------------------------------------------------------------------------|
| Ø                | E System             | Smart Software Licensing                                                                                                    |
|                  | Data management      |                                                                                                    |
|                  | Sensors 🗸            | 1 You are currently running in Evaluation mode.                                                                                                    |
| ¢                | 육 Users 🗸            | To register Cisco Cyber Vision with Cisco Smart Software Licensing:                                                                                                    |
| Q                | ⊲ Events             | Ensure this product is set with the right Software Subscription Licensing (Essentials or Advantage). This might require you to     add the Software Outperclution Licensing                             |
| ۲                | ø <sup>g</sup> API ∽ | Ensure this product has access to the internet. This might require you toedit the Smart Call Home Transport Settings.     Legin to your Smart Account in Smart Software Managar                         |
|                  | ₩ License            | Avigate to the Virtual Account ontaining the licenses to be used by this Product Instance.     Generate a Product Instance Registration Token (this identifies your Smart Account) and copy or save it. |
|                  | 冬 LDAP Settings      | REGISTER                                                                                                    |
|                  | Snort                |                                                                                                    |
|                  | ∝ ntegrations ✓      | Smart Software Licensing Status                                                                                                    |
|                  | PxGrid               | Software Subscription Licensine: S Advantage VIEW/EDIT                                                                                                    |
|                  | B Extensions         | License mode: Pre-paid Term Subscription                                                                                                    |
|                  |                      | Registration Status:                                                                                                    |
|                  |                      | License Authorization Status: 🛆 Evaluation Mode (Monday, February 1, 2021 1:52 PM) ( 81 days remaining )                                                                                                |
|                  |                      | Transport Settings: Direct VIEW/EDIT                                                                                                    |

The Transport settings window pops up.

**Step 5** Select **Transport Gateway** and paste the Product Registration URL.

| Configure how the product<br>any changes made here will | will communicate with Cisco<br>apply to other features using | Note that this setting is shared with g this service.                      | Smart Call Home, so |
|---------------------------------------------------------|--------------------------------------------------------------|----------------------------------------------------------------------------|---------------------|
| O Direct                                                | Product communicate dire<br>URL: https://tools.cisco.co      | ectly with Cisco's licensing servers<br>m/its/service/oddce/service/DDCESe | ervice              |
| Transport Gateway                                       | Proxy data via Transport C<br>URL:                           | Sateway or Smart software Manager S                                        | Satellite           |
|                                                         | https://10.81.106.123/Sr                                     | nartTransport                                                              |                     |
| O HTTP/HTTPS Proxy                                      | Send data via an intermed                                    | iate HTTP or HTTPS proxy                                                   |                     |
|                                                         | IP Address:                                                  | Port:                                                                      | \$                  |
|                                                         | User name:                                                   | Password:                                                                  |                     |

#### Step 6 Click Ok.

Step 7 In the license administration page of Cisco Cyber Vision, check that the transport mode is set to Transport Gateway.

| <u> </u> | ~ ( | - I      |       | •     |        |   |
|----------|-----|----------|-------|-------|--------|---|
| Smort    |     | t) (0 CO | LICOD | CID C | Stotuc | • |
| JULAL    |     | IWALE    |       |       |        |   |
| Juna c   |     | CVVUI C  |       |       | Julu   | , |
|          |     |          |       |       |        |   |

| Software Subscription Licensing: | S Advantage VIEW/EDIT                                                      |
|----------------------------------|----------------------------------------------------------------------------|
| License mode:                    | Pre-paid Term Subscription                                                 |
| Registration Status:             | ▲ Unregistered                                                             |
| License Authorization Status:    | 🛆 Evaluation Mode (Monday, February 1, 2021 1:52 PM) ( 81 days remaining ) |
| Transport Settings:              | Transport Gateway VIEW/EDIT                                                |
|                                  |                                                                            |

## Set license payment mode (MSLA only)

This section is only applicable in the case of a Managed Service License Agreement.

To set the license mode to Post-paid Usage Subscription (MSLA only):

Smart Software Licensing Status

| Software Subscription Licensing: | Advantage VIEW/EDIT                                                              |
|----------------------------------|----------------------------------------------------------------------------------|
| License mode:                    | Pre-paid Term Subscription                                                       |
| Registration Status:             | ▲ Unregistered                                                                   |
| License Authorization Status:    | m 	imes Evaluation Mode (Monday, February 1, 2021 1:52 PM) ( 81 days remaining ) |
| Transport Settings:              | Transport Gateway VIEW / EDIT                                                    |

### Procedure

**Step 1** In Cisco Cyber Vision, click the Actions button located at the top right corner of the license administration page, and click Change License mode.

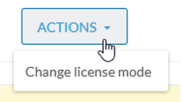

The Configure License mode window pops up.

**Step 2** Use the toggle button to enable the utility mode.

I

| Enable the Utility mode and fill custome<br>Subscription.<br>The Smart Agent will send license usage<br>The usage reports will be forwarded to<br>for their license usage. | er informations will activate the Post-paid Usage<br>e reports to a licensing satellite or server every four hours.<br>a billing server and the customer will received a monthly bill |
|----------------------------------------------------------------------------------------------------|----------------------------------------------------------------------------------------------------|
| Utility mode: Enabled                                                                                                    |                                                                                                    |
| Customer informations (optiona                                                                                                    | ()                                                                                                    |
| Customer ID:                                                                                                    | Customer name:                                                                                                    |
| Customer street:                                                                                                    | Customer city:                                                                                                    |
| Customer state:                                                                                                    | Customer country:                                                                                                    |
| Customer postal code:                                                                                                    |                                                                                                    |
|                                                                                                    |                                                                                                    |

**Step 3** Click Activate Post-paid Usage Subscription.

In the license administration page, check that the license mode is set to Post-paid Usage Subscription.

Smart Software Licensing Status

| Software Subscription Licensing: | Advantage VIEW/EDIT                                                        |
|----------------------------------|----------------------------------------------------------------------------|
| License mode:                    | Post-paid Usage Subscription                                               |
| Registration Status:             | ▲ Unregistered                                                             |
| License Authorization Status:    | 🛆 Evaluation Mode (Monday, February 1, 2021 1:52 PM) ( 81 days remaining ) |
| Transport Settings:              | Transport Gateway                                                          |
|                                  |                                                                            |

## **Create a token**

This section describes how to create a license token, set its expiration date and maximum number of use.

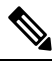

Note

As CSSM and CSSM On-Prem are equivalent products and have similar aspects, only screenshots of CSSM are shown in the procedure described below.

To create a token:

### Procedure

- **Step 1** Access and log in to the CSSM (or CSSM On-Prem).
- Step 2 In Cisco Software Central, under License, click Smart Software Licensing.

In Smart Software Manager On-Prem, click Smart Licensing.

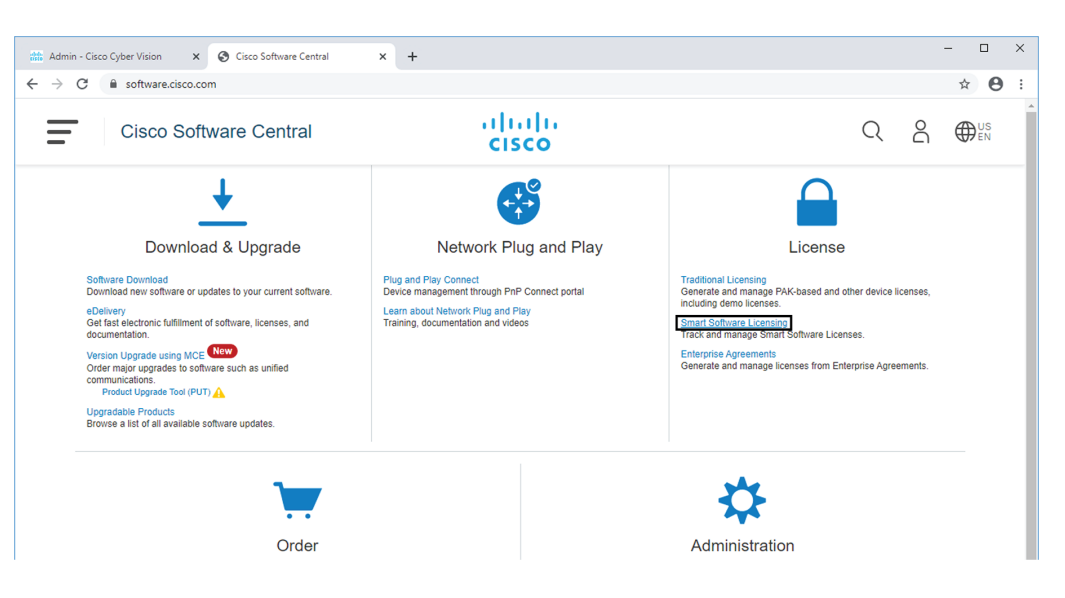

- **Step 3** Click the Inventory menu.
- **Step 4** Click the New Token button.

| Cisco Software (                 | Central > Smar                         | t Software Licensing                               |                |                                   |             | t.           | InternalTestDemoAcc | count20.cisco.com |
|----------------------------------|----------------------------------------|----------------------------------------------------|----------------|-----------------------------------|-------------|--------------|---------------------|-------------------|
| Smart S                          | oftware                                | Licensing                                          |                |                                   |             |              | Feedba              | ck Support Help   |
| Alerts   Inven                   | tory   Conver                          | t to Smart Licensing   Reports                     | Preference     | ces   On-Prem Accounts   Activity |             |              |                     |                   |
| Virtual Acco                     | ount: IOT S                            | Security Demos                                     |                |                                   | 4           | Major 10 Min | nor 3 Informational | Hide Alerts       |
| General                          | Licenses                               | Product Instances                                  | Event Log      |                                   |             |              |                     |                   |
| Virtual Acc                      | ount                                   |                                                    |                |                                   |             |              |                     |                   |
| Description                      | 1:                                     | Security Demo                                      | s for IOTBU F  | Products                          |             |              |                     |                   |
| Default Vir                      | tual Account:                          | No                                                 |                |                                   |             |              |                     |                   |
| Product Inst<br>The registration | stance Regist<br>on tokens below<br>en | tration Tokens<br>can be used to register new pror | duct instances | to this virtual account.          |             |              |                     |                   |
| Token                            |                                        | Expiration Date                                    | Uses           | Export-Controlled                 | Description | Cre          | eated By Action     | IS                |
| attrapeda                        | ogoous 🗧                               | 2021-24-30 10.37 38 (# 303.                        | 1.41.00        | Allowed                           | temporo con |              | athen Actes         | -                 |
| 10.000                           | Cyropins 🗧                             | 2021-04-20-10-40 34-04-2021                        | 0.0750         | Alternal                          | Tanacitt    | -            | atres Ada           |                   |
| NUMBER                           | aget to the second                     | 2021-Jan 22 17 10 20 (n 345 -                      | 1.47.100       | Allowed                           | We alternal | -            | -                   | -                 |

A Create Registration Token pop up opens.

| This will create a token that is the Smart Licensing configurat | used to register product instances, so that they can use licenses from this virtual account. Once it's c<br>ion for your products and enter the token, to register them with this virtual account. | reated, go to |
|-----------------------------------------------------------------|----------------------------------------------------------------------------------------------------|---------------|
| Virtual Account:                                                | IOT Security Demos                                                                                                    |               |
| Description :                                                   | Cisco Cyber Vision JMA                                                                                                    |               |
| * Expire After:                                                 | 60 Days                                                                                                    |               |
|                                                                 | Between 1 - 365, 30 days recommended                                                                                                    |               |
| Max. Number of Uses:                                            | 200                                                                                                    |               |
|                                                                 | The token will be expired when either the expiration or the maximum uses is reached                                                                                                    |               |
| Allow export-controlled f                                       | functionality on the products registered with this token $ 0$                                                                                                    |               |

**Step 5** Fill in the following fields:

- Description: add a description to identify the Center's owner or purpose.
- Expire after: the token will expire after the amount of days indicated in this field.
- Max. Number of Uses: the token will expire as login accesses reach the number indicated in this field.
  - **Step 6** Click the Create Token button.

The new token appears in the list.

| port Software                                                                                                    |                                                                                                    |                                                       |                                       |                                       | uu Internali | Feedback Support      |
|----------------------------------------------------------------------------------------------------|----------------------------------------------------------------------------------------------------|-------------------------------------------------------|---------------------------------------|---------------------------------------|--------------|-----------------------|
| ts   Inventory   Conve                                                                                                    | ert to Smart Licensing   Reports                                                                              | Preferences On-Prem                                   | Accounts Activity                     |                                       |              |                       |
| tual Account: IOT                                                                                                    | Security Demos                                                                                                |                                                       |                                       | 4 Major                               | 10 Minor 3 I | nformational Hide Ale |
| General Licenses                                                                                                    | Product Instances E                                                                                           | ivent Log                                             |                                       |                                       |              |                       |
| /irtual Account                                                                                                    |                                                                                                    |                                                       |                                       |                                       |              |                       |
| Description:                                                                                                    | Security Demos                                                                                                | s for IOTBU Products                                  |                                       |                                       |              |                       |
|                                                                                                    |                                                                                                    |                                                       |                                       |                                       |              |                       |
| Default Virtual Account:                                                                                                    | No                                                                                                    |                                                       |                                       |                                       |              |                       |
| Default Virtual Account:<br>roduct Instance Regis<br>he registration tokens below<br>New Token<br>Token                            | No<br>stration Tokens<br>v can be used to register new prod<br>Expiration Date                                | uct instances to this virtual acc                     | ount.<br>Export-Controlled            | Description                           | Created By   | Actions               |
| Default Virtual Account:<br>roduct Instance Regis<br>he registration tokens below<br>New Token<br>Token<br>NjFhZGNJMjctMDc5ML 22   | No<br>stration Tokens<br>v can be used to register new prod<br>Expiration Date<br>2020-Oct-11 12:49:45 (in 60 | uct instances to this virtual acc<br>Uses<br>0 of 200 | ount.<br>Export-Controlled<br>Allowed | Description<br>Cisco Cyber Vision JMA | Created By   | Actions<br>Actions -  |
| Default Virtual Account:<br>roduct Instance Regis<br>he registration tokens below<br>New Token<br>Token<br>NjFhZGNjMjctMDc5Mi. 2   | No stration Tokens v can be used to register new prod Expiration Date 2020-Oct-11 12:49:45 (in 60             | Uses<br>0 of 200                                      | Export-Controlled<br>Allowed          | Description<br>Cisco Cyber Vision JMA | Created By   | Actions<br>Actions +  |
| Default Virtual Account:<br>Product Instance Regist<br>he registration tokens below<br>New Token<br>Token<br>NjFhZGNjMjctMDc5Mi. 2 | No stration Tokens v can be used to register new prod Expiration Date 2020-Oct-11 12:49:45 (in 60             | uct instances to this virtual acc<br>Uses<br>0 of 200 | Export-Controlled<br>Allowed          | Description<br>Cisco Cyber Vision JMA | Created By   | Actions<br>Actions +  |

**Step 7** Click the blue arrow next to the token name and copy it.

|    | V                            | /irtual Acc                | ount: IOT S                     | Security Demos                                       |                 |                        |                   | c                     | 🚯 Major 🔰 🚳 Minor |            |           |
|----|------------------------------|----------------------------|---------------------------------|------------------------------------------------------|-----------------|------------------------|-------------------|-----------------------|-------------------|------------|-----------|
|    |                              | General                    | Licenses                        | Product Instances                                    | Event Log       |                        |                   |                       |                   |            |           |
|    |                              | Virtual Acc                | ount                            |                                                      |                 |                        |                   |                       |                   |            |           |
|    |                              | Description                | n:                              | Security                                             | Demos for IOTBU | Products               |                   |                       |                   |            |           |
|    |                              | Default Vir                | tual Account:                   | No                                                   |                 |                        |                   |                       |                   |            |           |
| To | oken<br>NjFhZGNji<br>MjA1%0A | MjcIMDc5Mi00<br>AODUzMTR8a | N2E2LTkyNjEtZjk<br>08zOWFLNEwvZ | (4ZmQxNTA3NDRiLTE2MI<br>XhOS1k5Ujkvb0x0YjVIZW<br>ool | Ct instance     | s to this virtual acco | punt.             |                       |                   |            |           |
| Pr | ess ctrl + (                 | c to copy selec            | ted text to clipboa             | ard.                                                 |                 |                        |                   |                       |                   |            |           |
|    |                              |                            |                                 |                                                      | Uses            |                        | Export-Controlled | Description           |                   | Created By | Actions   |
|    |                              | NjFhZGNjM                  | jctMDc5Mi2                      | 2020-Oct-11 12:49:45 (in 6                           | 60 0 of 200     |                        | Allowed           | Cisco Cyber Vision JM | 1A                | rate       | Actions - |

# **Register the Center**

To register the Cisco Cyber Vision Center:

| Procedure |  |  |  |  |
|-----------|--|--|--|--|
|           |  |  |  |  |
|           |  |  |  |  |

**Step 1** In Cisco Cyber Vision, click the button Register.

| 1 You are currently running in Evaluation mode.                                                                                                    |
|----------------------------------------------------------------------------------------------------|
| To register Cisco Cyber Vision with Cisco Smart Software Licensing:                                                                                                    |
| <ul> <li>Ensure this product is set with the right Software Subscription Licensing (Essentials or Advantage). This might require you to edit the Software Subscription Licensing.</li> <li>Ensure this product has access to the internet. This might require you to edit the Smart Call Home Transport Settings.</li> <li>Log in to your Smart Account in Smart Software Manager.</li> <li>Navigate to the Virtual Account containing the licenses to be used by this Product Instance.</li> <li>Generate a Product Instance Registration Token (this identifies your Smart Account) and copy or save it.</li> </ul> |
| REGISTER                                                                                                    |

The Smart Software Licensing Product Registration window opens.

**Step 2** Paste the token into the text field and click Register.

L

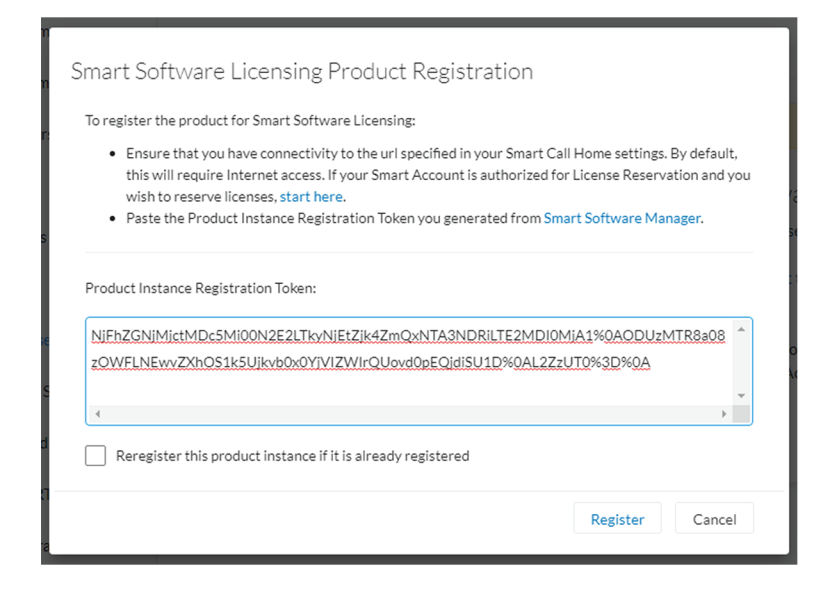

The registration status should turn to Registered.

| Smart Software Licensing            |                                                        |  |  |  |  |
|-------------------------------------|--------------------------------------------------------|--|--|--|--|
| To view and manage Smart Licen      |                                                        |  |  |  |  |
| Smart Software Licer                | nsing Status                                           |  |  |  |  |
| Software Subscription<br>Licensing: | S Advantage VIEW/EDIT                                  |  |  |  |  |
| Registration Status:                | ⊘ Registered (Wednesday, August 12, 2020 2:53 PM)      |  |  |  |  |
| License Authorization Status:       | ⊘ No Licenses in Use (Tuesday, March 31, 2020 1:53 PM) |  |  |  |  |
| Smart Account:                      | InternalTestDemoAccount20.cisco.com                    |  |  |  |  |
| Transport Settings:                 | Direct VIEW/EDIT                                       |  |  |  |  |

**Step 3** If Transport Gateway was selected when selecting the network path as it is the case when doing MSLA, the license mode will switch from Pre-paid to Post-paid usage subscription.

The installation of the license is complete and you can continue using Cisco Cyber Vision.

# **Return to evaluation mode**

To return to evaluation mode, you need to deregister the Center from the online reservation.

Once back to evaluation mode, the 90-day countdown resumes where it has stopped. If the countdown has reached zero, access to Cisco Cyber Vision user interface will be prevented.

To deregister the Cisco Cyber Vision Center:

### Procedure

**Step 1** In Cisco Cyber Vision, click the button Actions > Deregister.

| <br>sco |                      |                                                                                              |                                                                                                    |       | ₩ 8.       |
|---------|----------------------|----------------------------------------------------------------------------------------------|----------------------------------------------------------------------------------------------------|-------|------------|
| 0       | III System           | Smart Software L                                                                             | icensing                                                                                                    | ACT   | IONS -     |
|         | Data management      | To view and manage Smart Licenses for your Cisco Smart Account, go to Smart Software Manager |                                                                                                    |       | ster       |
| 3       | Sensors ~            | Smart Software Licen                                                                         | are Licensing Status                                                                                                |       |            |
| S.      | 冬 Users 🗸 🗸          | Software Subscription Licensing                                                              | S Advantage VIEW/EDIT                                                                                               |       |            |
| ຊ       | ⊲ Events             | Registration Status:                                                                         | Registered (Wednesday, December 16, 2020 11:25 AM)                                                                  |       |            |
| 9       | o <sup>g</sup> API ∽ | License Authorization Status:<br>Smart Account:                                              | <ul> <li>Authorized (Wednesday, December 16, 2020 11:19 AM)</li> <li>InternalTestDemoAccount20.cisco.com</li> </ul> |       |            |
|         | T License            | Virtual Account:                                                                             | IOT Security Demos                                                                                                  |       |            |
|         | 条 LDAP Settings      | Transport Settings:                                                                          | Direct VIEW/EDIT                                                                                                    |       |            |
|         | PxGrid               | Smart License Usage                                                                          |                                                                                                    |       |            |
|         | ☑ SNORT              | License (Version)                                                                            | Description                                                                                                    | Count | Status     |
|         | ∝ ntegrations ✓      | Cisco Cyber Vision Advantage                                                                 | Cisco Cyber Vision Advantage Smart license. Inclusive of Cyber Vision Essentials Capabilities.                      | 31    | Authorized |
|         | 00 Extensions        |                                                                                              |                                                                                                    |       |            |

**Step 2** Confirm by clicking Deregister.

| 🔥 Confirm Deregistration                                                                                                    |                   |  |  |  |
|----------------------------------------------------------------------------------------------------|-------------------|--|--|--|
| If you deregister this Product Instance from Smart Software Licensing, it will no longer appear in Smart<br>Software Manager and the licenses it is using will be made available for use by other products in the Virtual<br>Account. |                   |  |  |  |
| Cisco Cyber Vision will return to Evaluation Mode.                                                                                                    |                   |  |  |  |
|                                                                                                    | Deregister Cancel |  |  |  |

The deregistration takes a few moments.

The Center will go in Evaluation mode and the registration status in Unregistered.

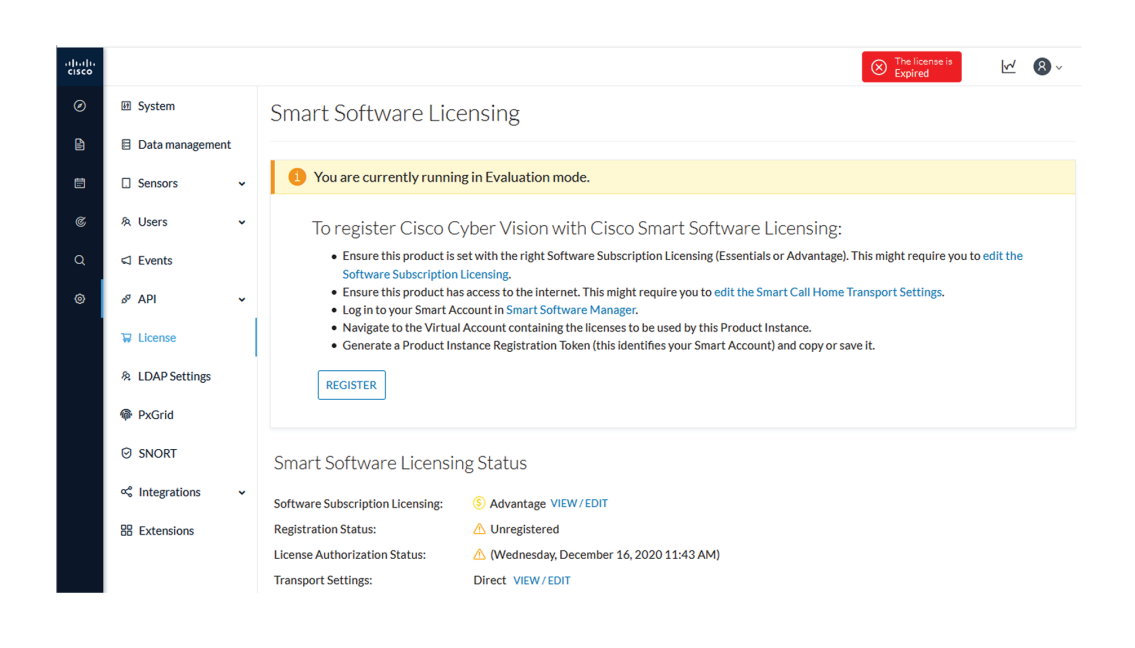

I